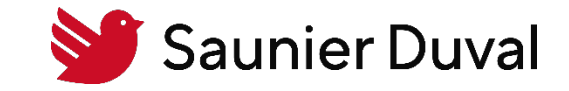

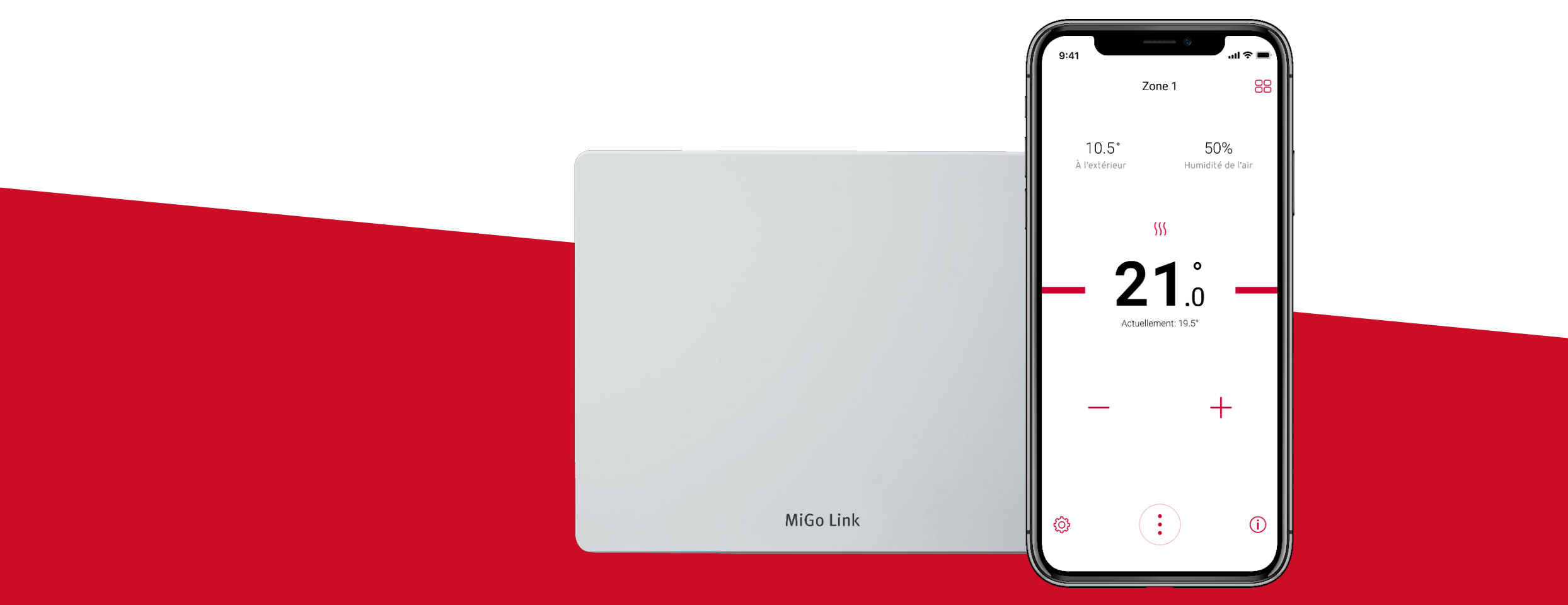

Tutoriel de Mise en Service de la passerelle de connectivité Wi-Fi MiGo Link

Table des matières

- 1. <u>Pré requis pour l'installation de la passerelle de connectivité MiGo Link</u>
- 2. <u>Création d'un compte MiGo Link</u>
- 3. <u>Connexion au réseau Wi-Fi du logement avec la passerelle de connectivité MiGo Link</u>
- 4. <u>Annexe 1 : comprendre le jeu de LED de la passerelle de connectivité Wi-Fi MiGo Link</u>

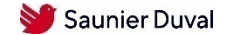

Liste des pré requis nécessaires

Attention: la mise en service doit se faire sur le téléphone du particulier

#### Dans le logement :

- 1. Avoir un réseau Wi-Fi domestique de fréquence 2,4 GHz
- 2. Connaître le nom et le mot de passe du réseau Wi-Fi du client
- 3. Vérifier l'état de la connexion Wi-Fi dans la pièce ou sera installé le MiGo Link
- 4. Le client doit disposer d'un smartphone iOS ou Android
- 5. Le client doit avoir téléchargé sur son smartphone l'application MiGo Link
- 6. Pour les PAC : prévoir l'alimentation de la passerelle MiGo Link

#### Pour les utilisateurs iOS :

- 7. Le client doit avoir téléchargé et configuré son application Maison
- 8. Le client doit disposer d'un smartphone iOS version 13.0 ou ultérieur

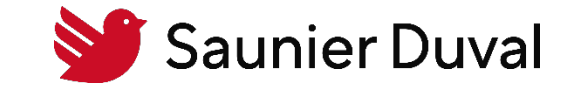

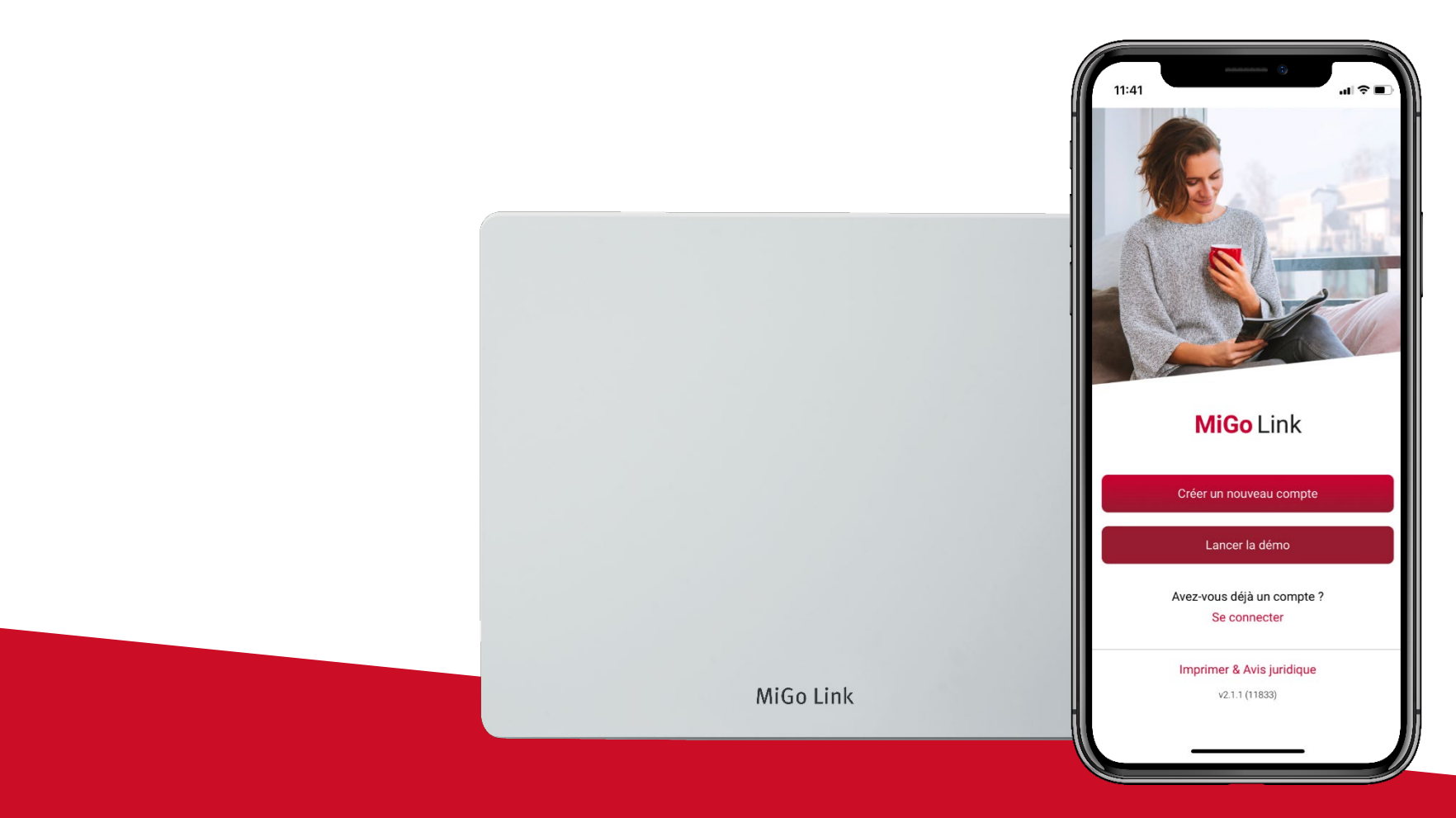

Création d'un compte MiGo Link

Création d'un compte MiGo Link

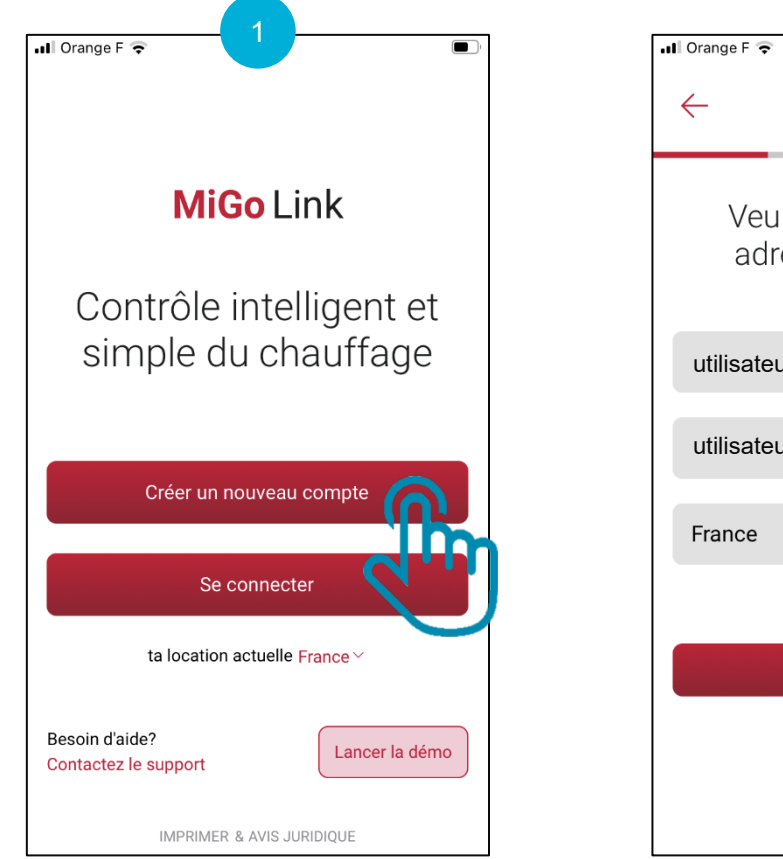

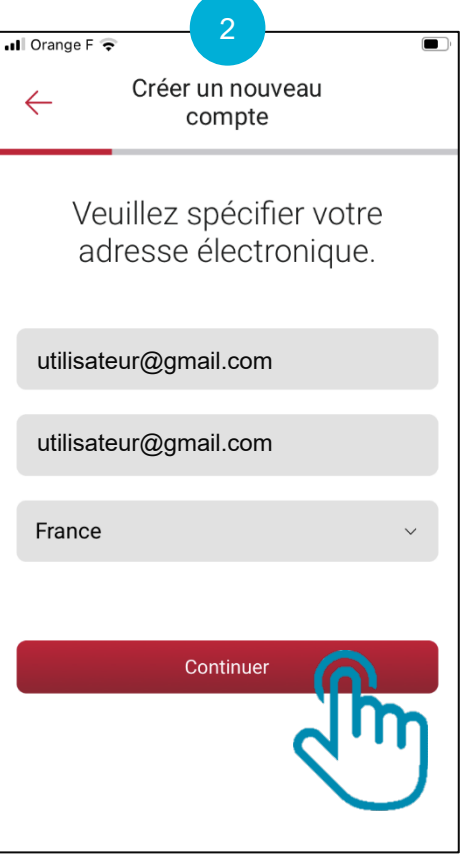

Ouvrez l'application MiGo Link et cliquez sur "Créer un nouveau compte" Renseignez votre adresse e-mail, votre emplacement et cliquez sur « Continuer »

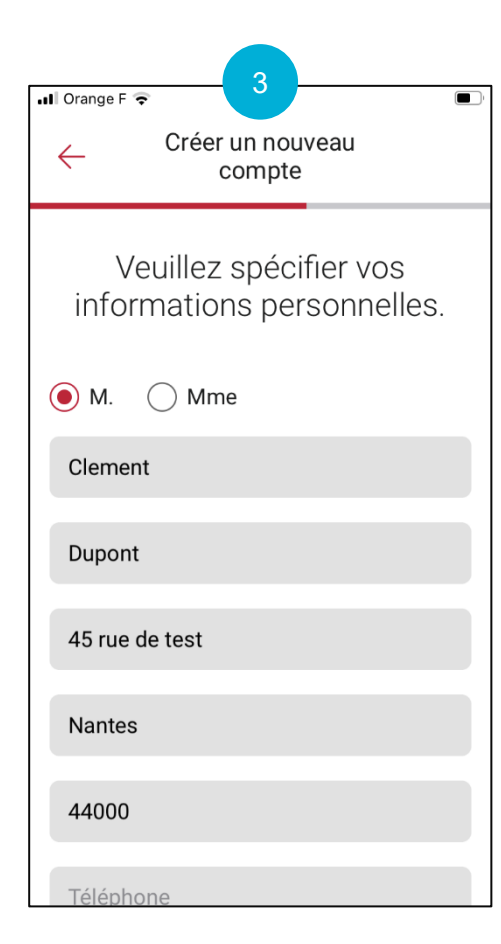

Renseignez vos informations personnelles

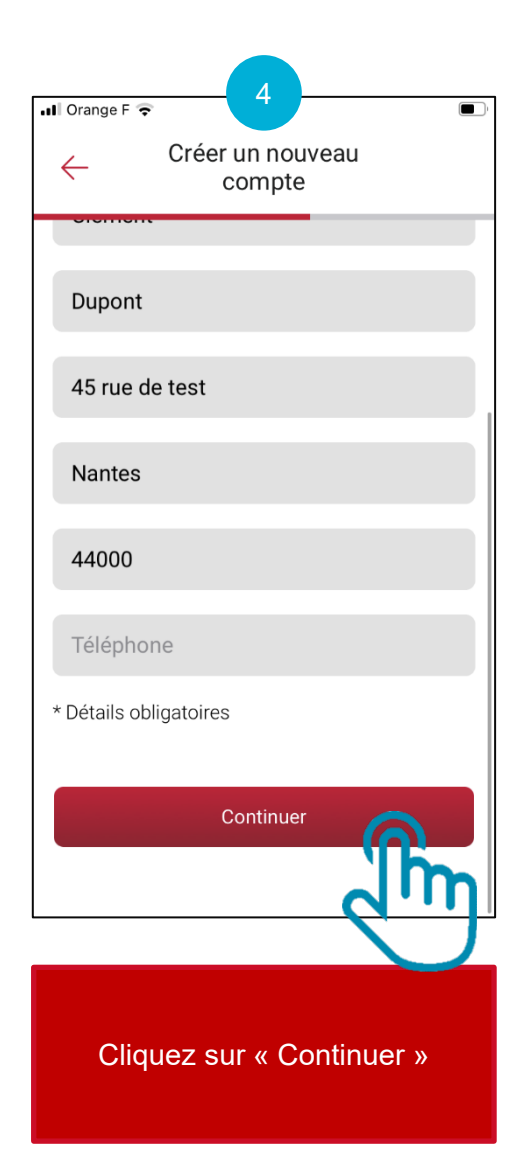

Création d'un compte MiGo Link

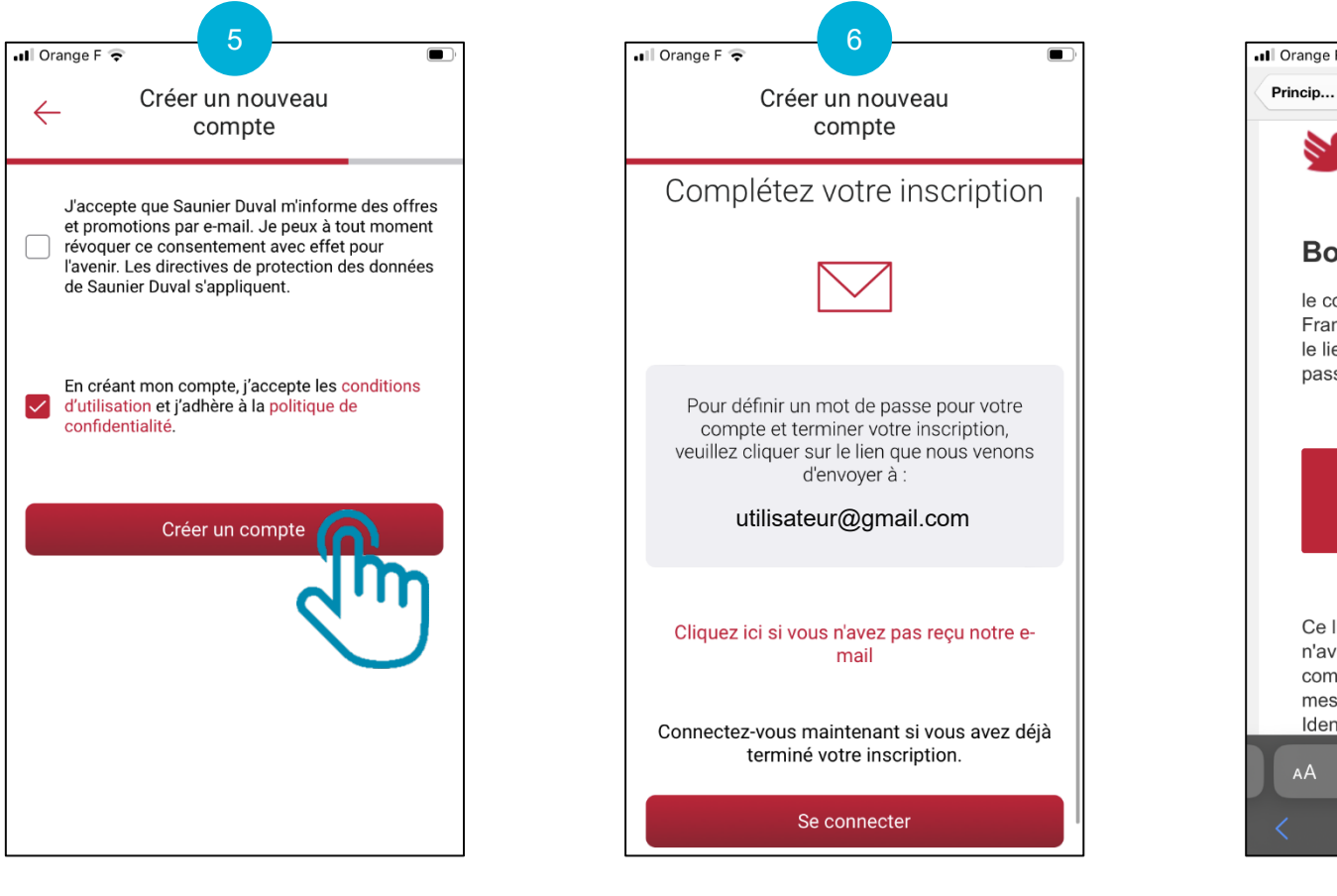

Vous allez recevoir un e-mail

pour confirmer la création de

votre compte

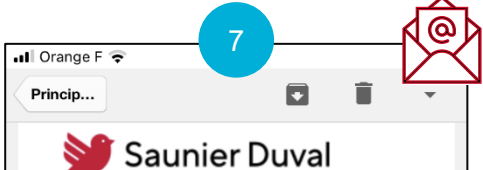

#### Bonjour,

le compte utilisateur pour Saunier Duval France a été activé. Veuillez cliquer sur le lien suivant pour définir votre mot de passe :

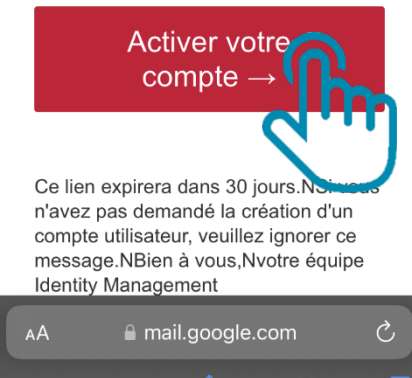

Ouvrez l'e-mail reçu et cliquez sur « Activer votre compte »

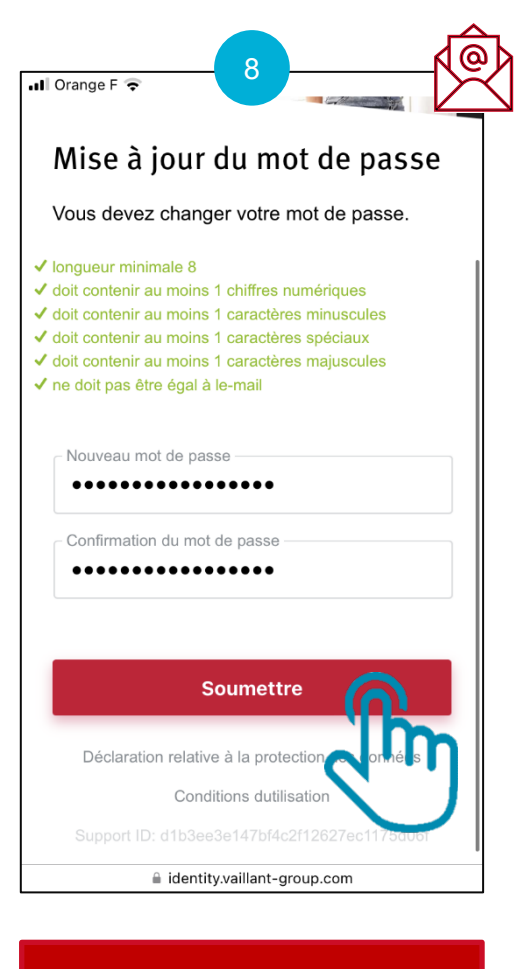

Choisissez votre nouveau mot de passe et cliquez sur « Soumettre »

Validez les CGU et cliquez sur « Créer un compte »

Création d'un compte MiGo Link

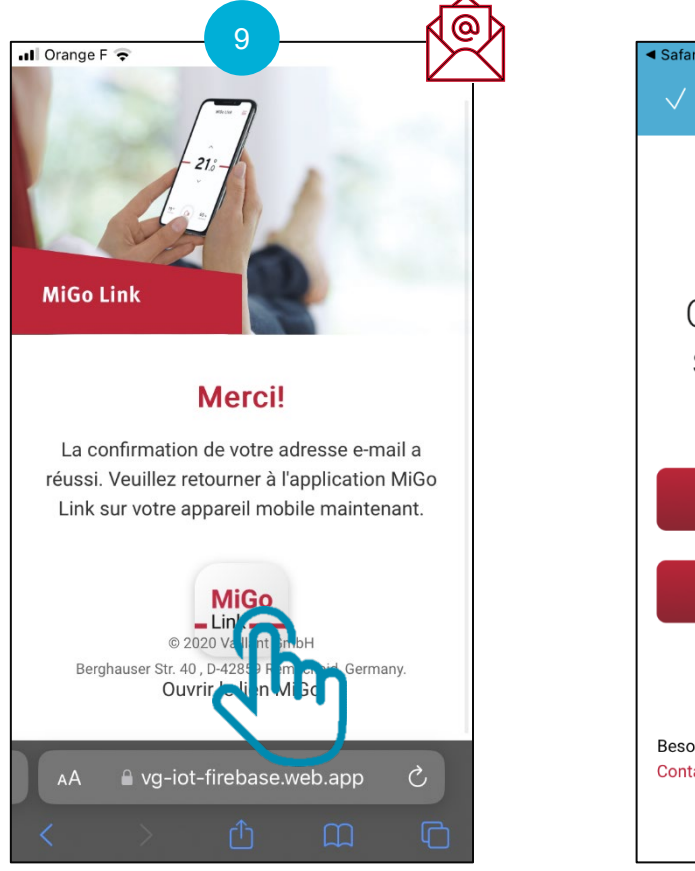

Cliquez sur

« Ouvrir le lien MiGo Link »

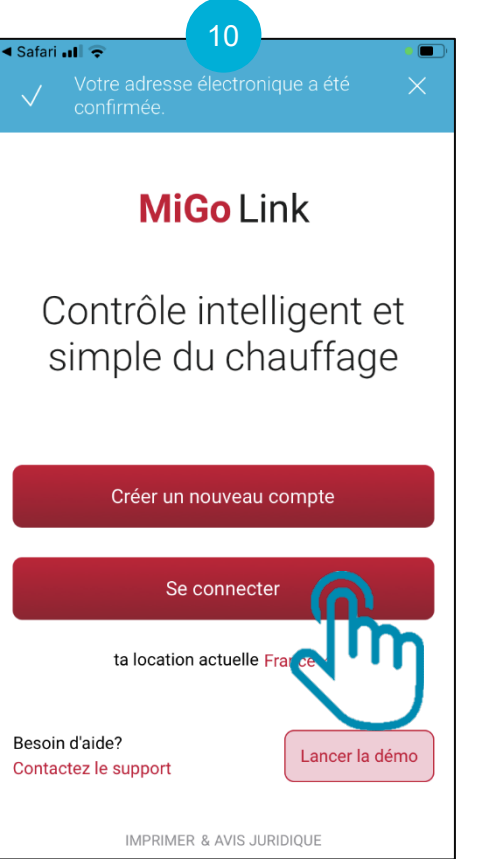

Votre adresse e-mail a bien été confirmée, connectez vous en cliquant sur « Se connecter »

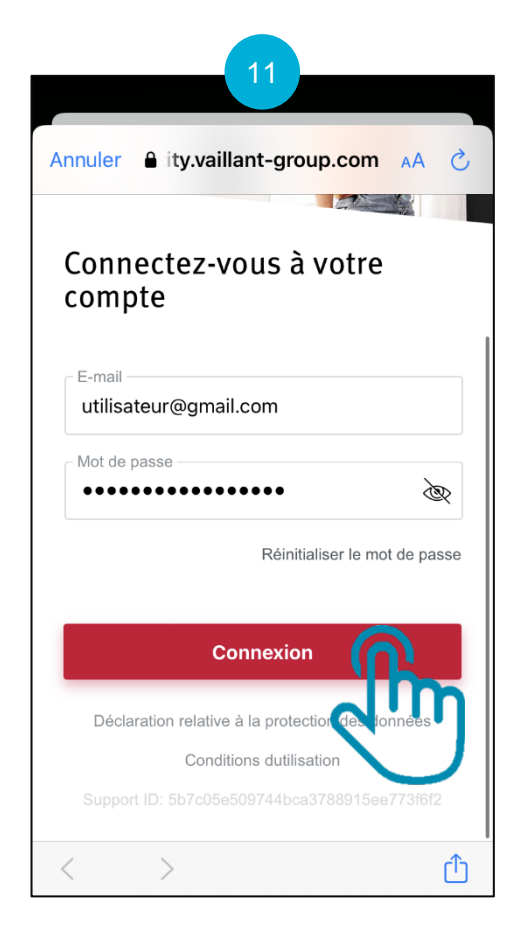

Indiquez vos identifiants puis

cliquez sur « Connexion »

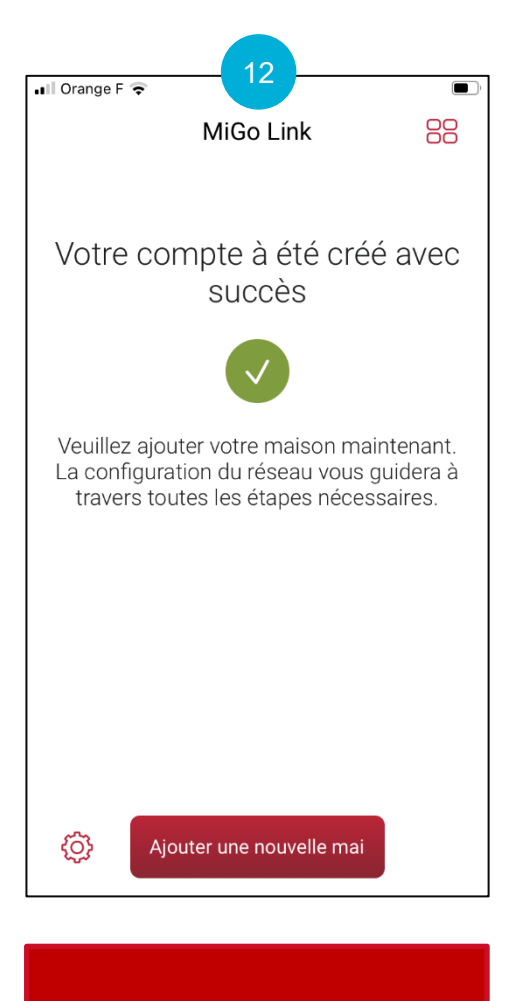

Votre compte a été créé avec succès !

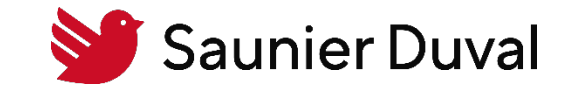

|           | 10:28 Ting and the second second |
|-----------|----------------------------------------------------------------------------------------------------|
|           |                                                                                                    |
|           |                                                                                                    |
|           | ① SYSTÈME MiGo Link                                                                                                    |
|           | Connexion réseau requise<br>Veuillez exécuter la configuration du réseau<br>maintenant - il vous guidera à travers toutes les<br>étapes nécessaires pour établir votre connexion.                                                                                                    |
|           |                                                                                                    |
|           | Configuration du réseau                                                                                                    |
| MiGo Link | ۵ (                                                                                                    |
|           |                                                                                                    |

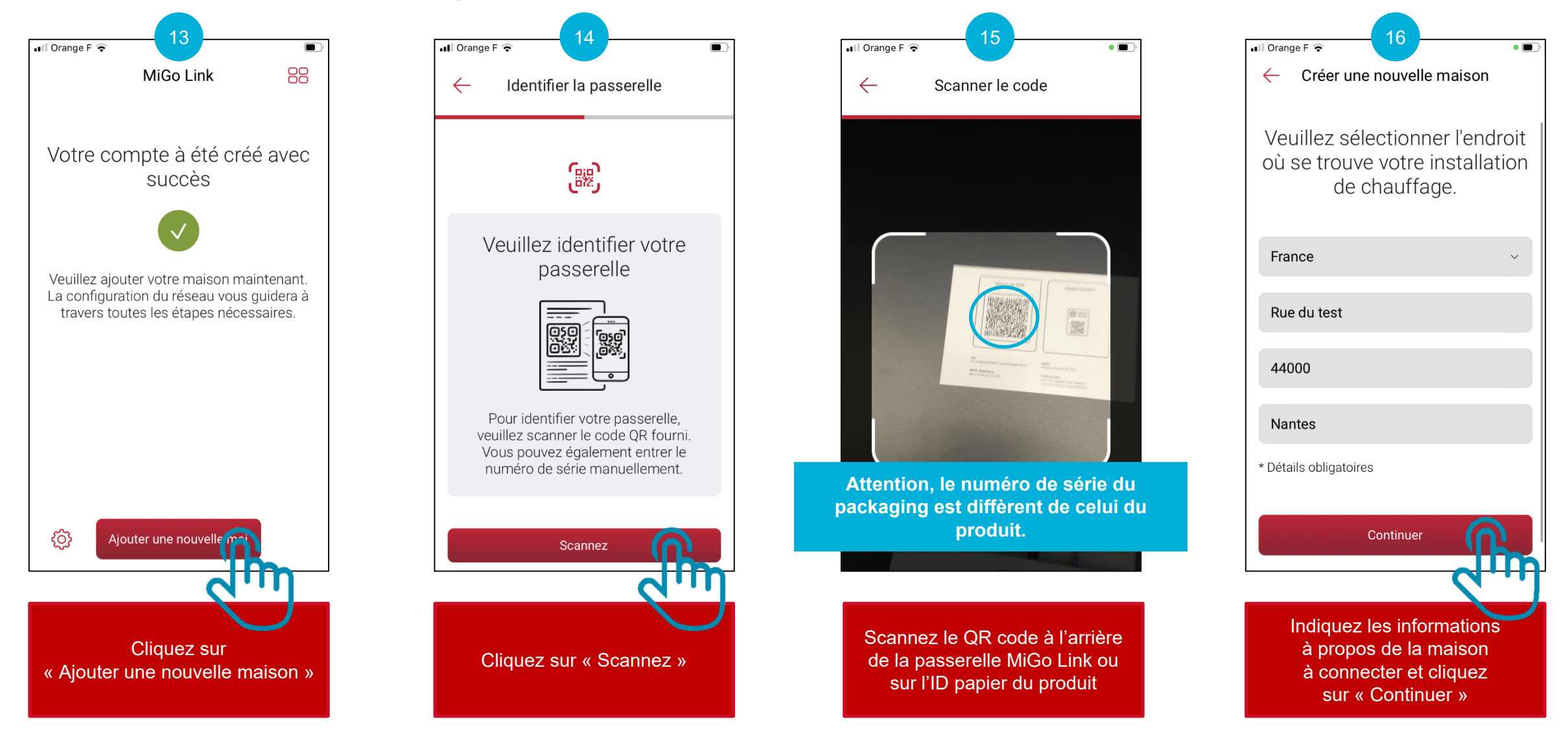

Connexion au réseau Wi-Fi du logement avec la passerelle MiGo Link

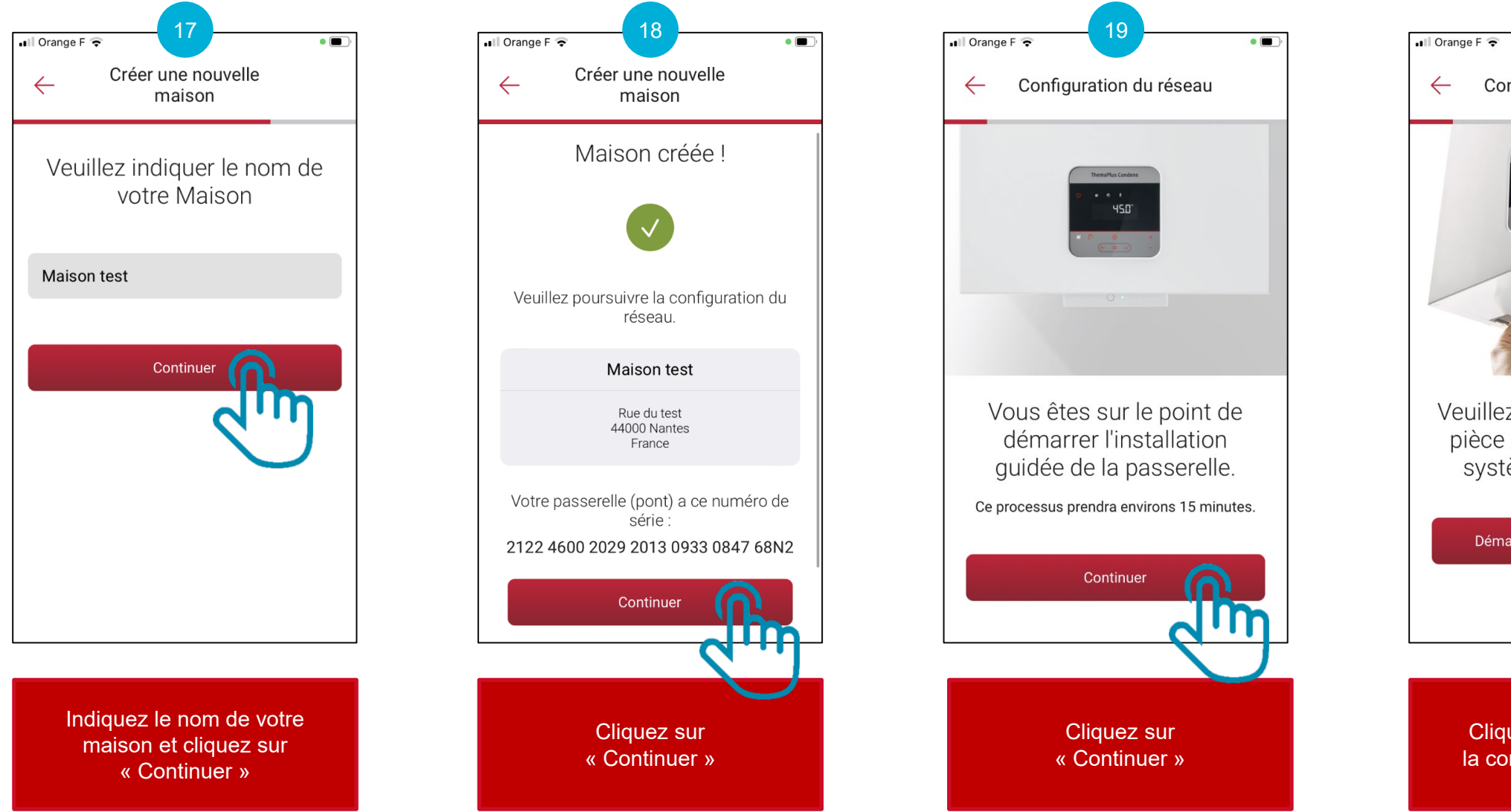

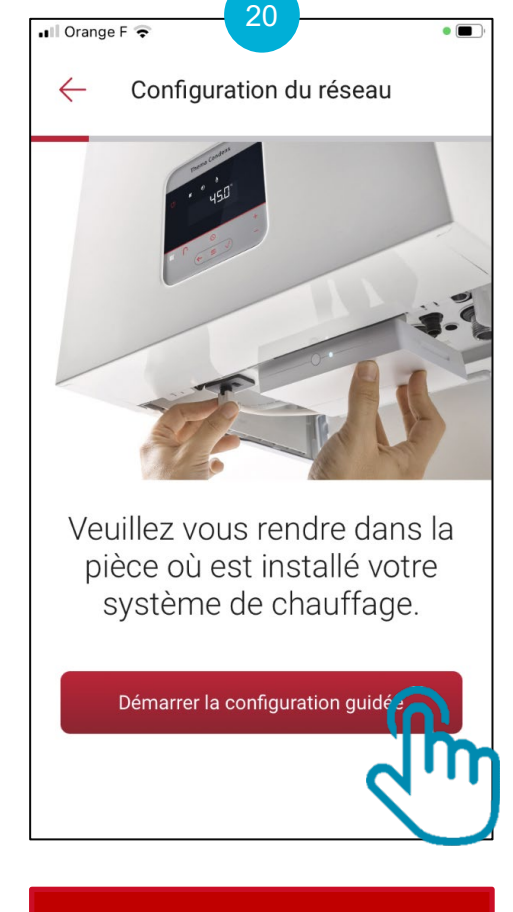

Cliquez sur « Démarrer la configuration guidée »

Connexion au réseau Wi-Fi du logement avec la passerelle MiGo Link

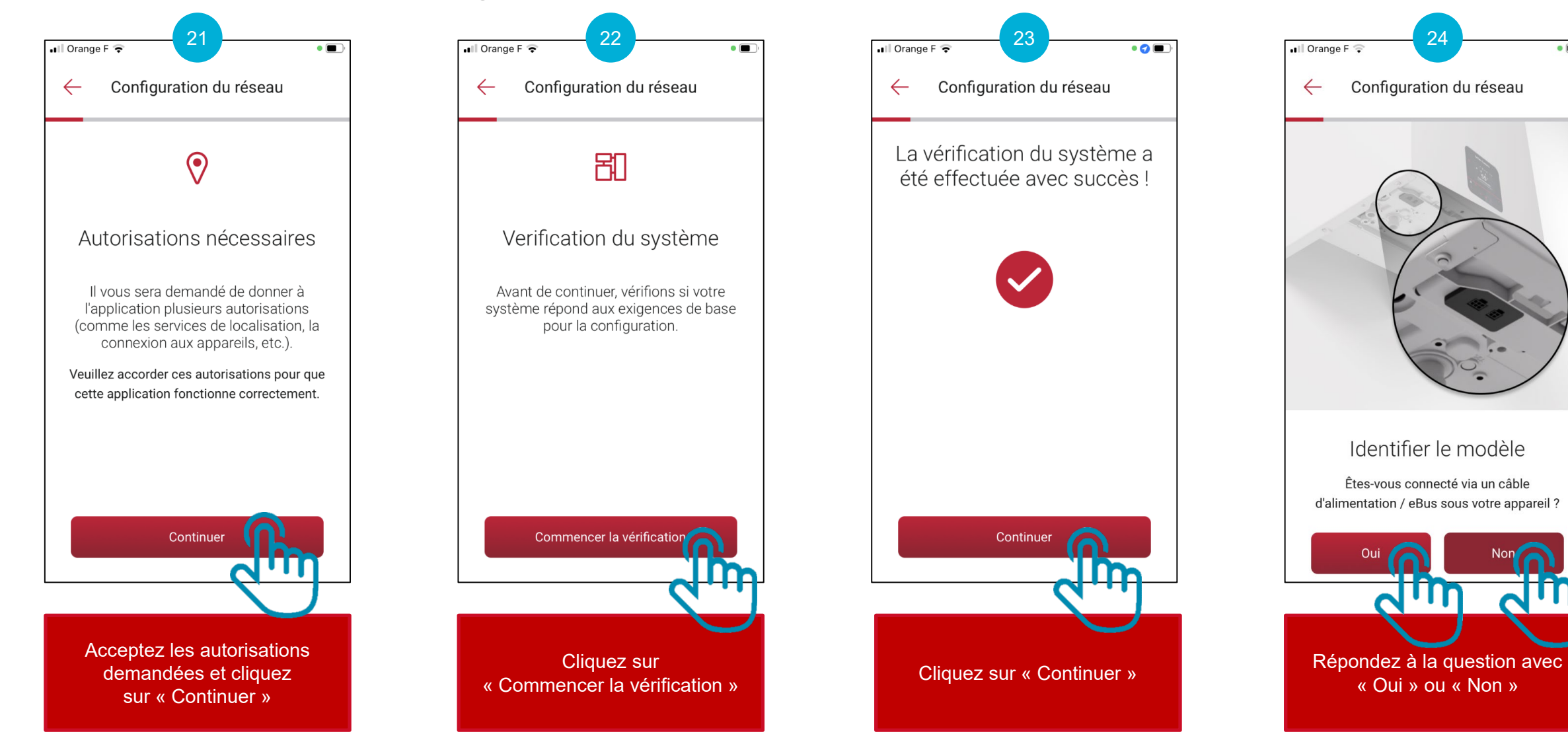

•

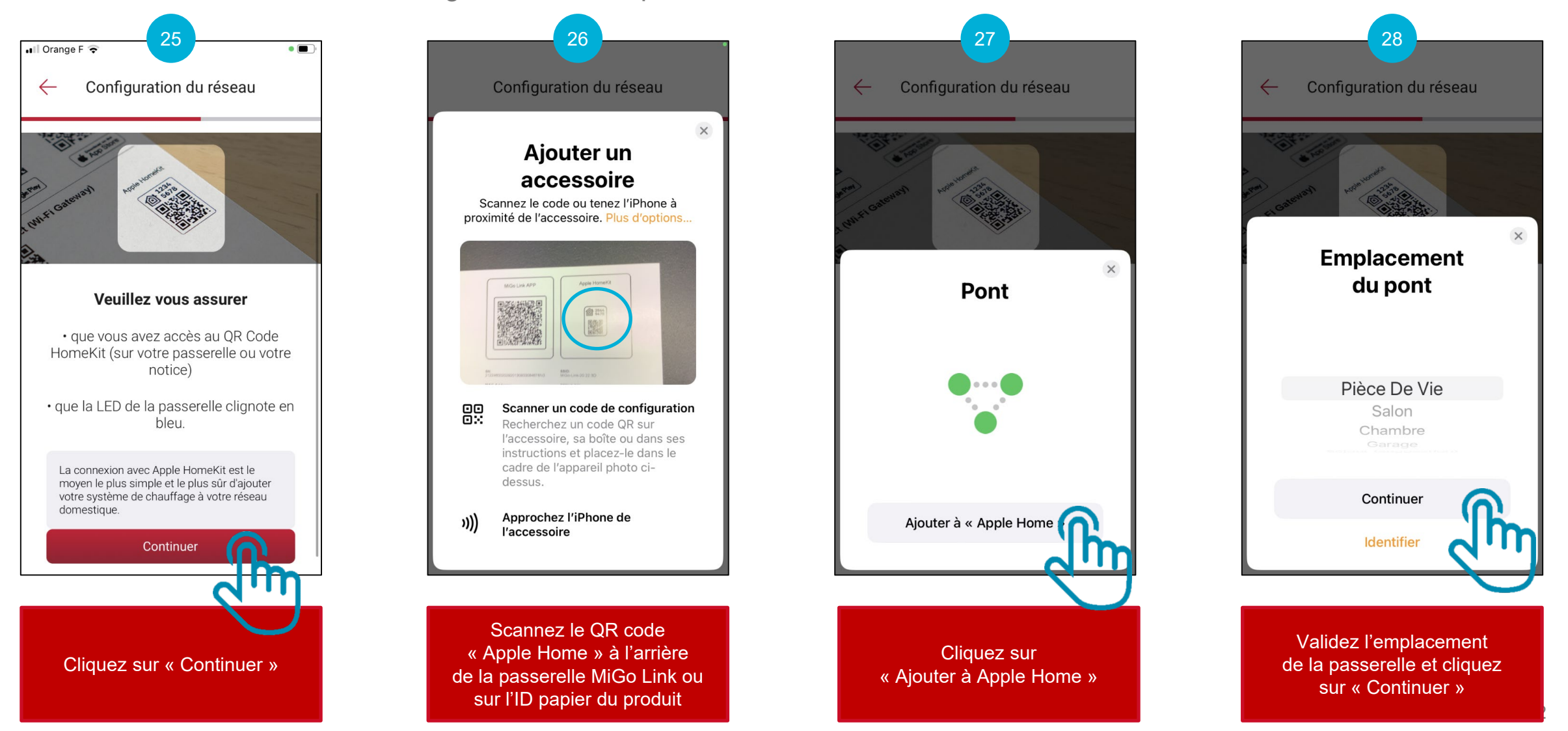

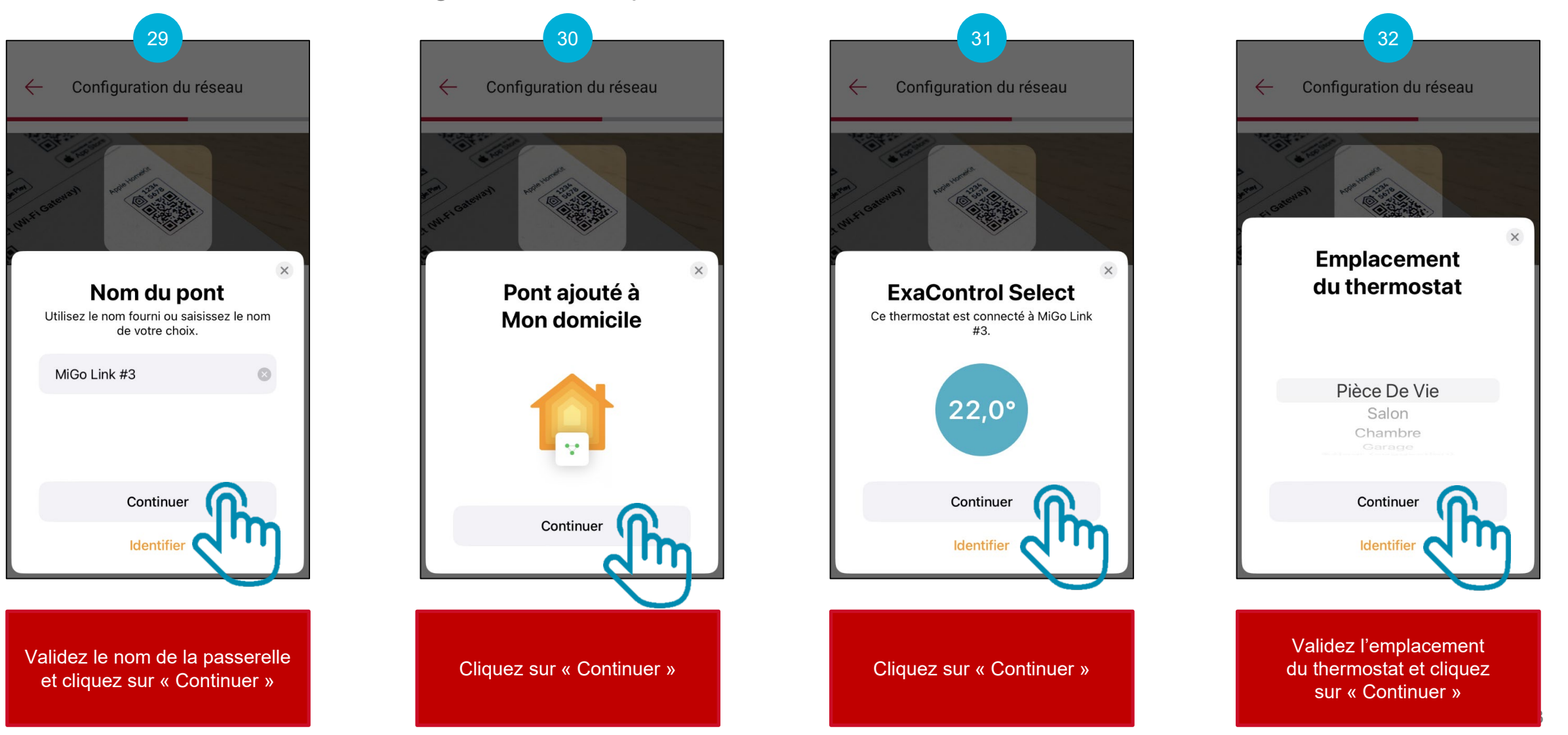

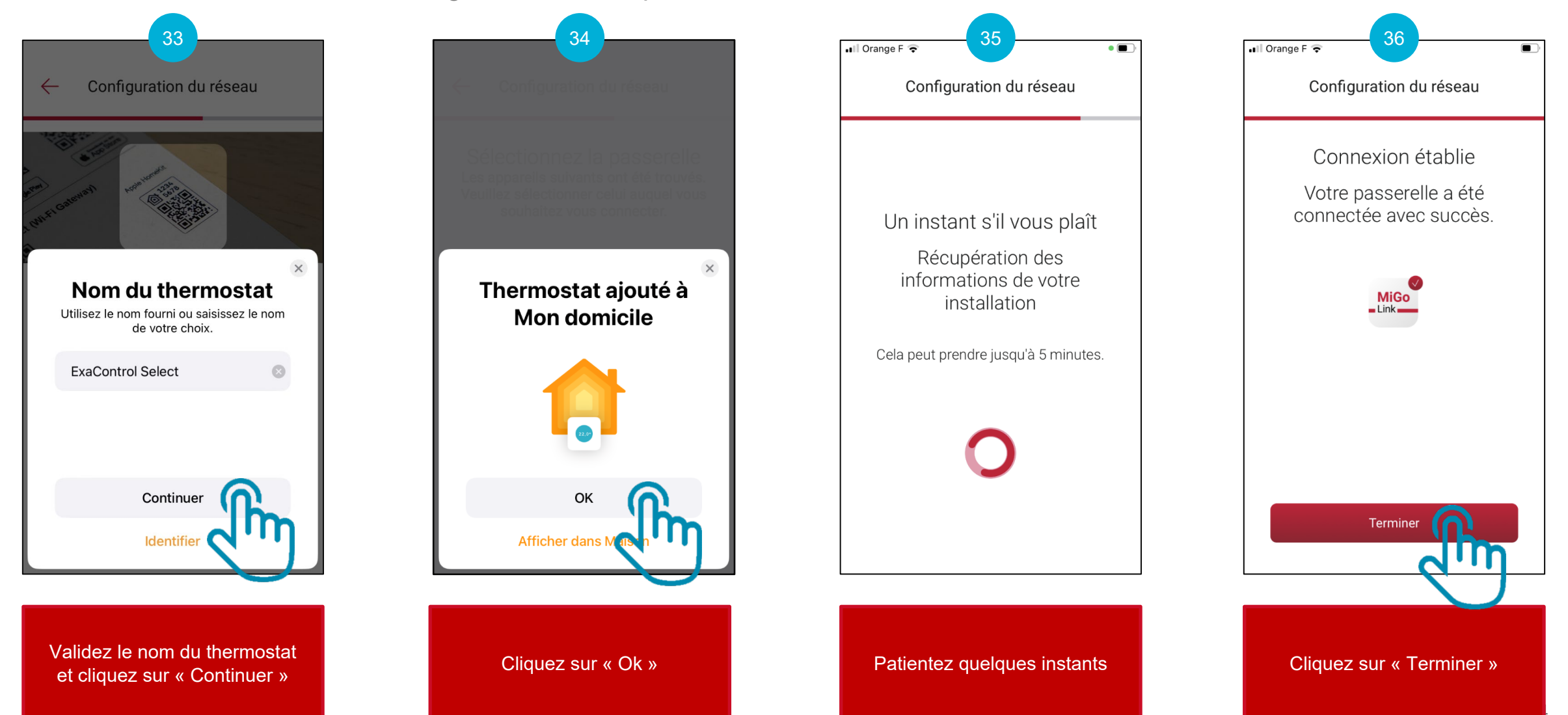

Connexion au réseau Wi-Fi du logement avec la passerelle MiGo Link

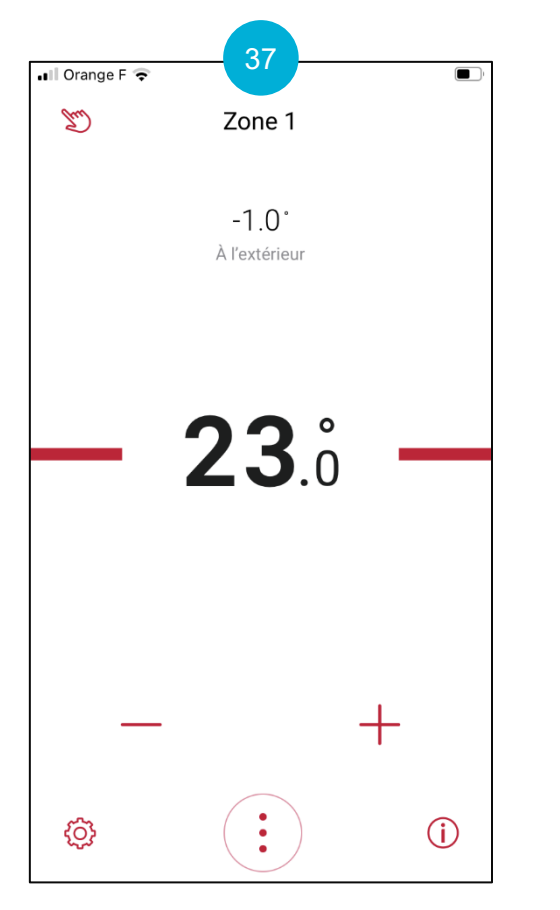

Votre mise en service est terminée !

Annexe 1 : comprendre le jeu de LED de la passerelle MiGo Link

| Couleur LED | Etat                | Signification                                                           |  |
|-------------|---------------------|-------------------------------------------------------------------------|--|
| Vert        | Clignote            | Le produit s'allume                                                     |  |
|             | Fixe                | Le produit est prêt à l'installation mais n'est pas connecté à internet |  |
| Bleu        | Clignote rapidement | Le produit est en mode couplage Wi-Fi                                   |  |
|             | Fixe                | Le produit est connecté à Internet                                      |  |
|             | Clignote            | Le produit effectue une mise à jour                                     |  |
| Orange      | Clignote lentement  | Le produit est en mode couplage pour le thermostat                      |  |
| Rouge       | Fixe                | Défaut. Le produit a été déconnecté d'Internet                          |  |
| Violet      | Clignote 3 fois     | Le produit est en cours d'identification par l'application Apple Maison |  |